## CARA MENJALANKAN APLIKASI PREDIKSI PENJURUSAN SISWA DI SMA NEGERI 3 BANTUL

Aplikasi ini dibuat untuk mengetahui persentase tingkat ketelitian/akurasi dengan metode *Naive Bayes* pada kasus Prediksi Penjurusan Siswa di SMA N 3 Bantul

yaitu :

- 1. Double Klik Aplikasi Prediksi Penjurusan Siswa di SMA Negeri 3 Bantul
- 2. Klik menu Masuk
- 3. Kemudian keluar tampilan *form* login, pengguna diminta untuk melakukan pengisian *username* (smatiga) dan *password* (admin)
- Keluar tampilan Menu Utama, terdiri dari Menu Database, Proses Naïve Bayes, dan Tentang
- 5. Klik pilihan menu Database untuk melihat database yang ada di aplikasi.
- 6. Klik pilihan menu Proses Naïve Bayes untuk melakukan proses perhitungan dengan metode Naïve Bayes, klik buka file untuk membuka file data berekstensi \*.xlsx ada di penyimpanan komputer. Kemudian klik proses untuk melihat hasil akurasi dari pengujian data yang ada pada sistem.
- Klik menu Tentang untuk mengetahui bagaimana cara kerja aplikasi Prediksi Penjurusan Siswa di SMA Negeri 3 Bantul.
- 8. Klik Keluar untuk keluar untuk keluar dari aplikasi tersebut.
- 9. Klik Home untuk kembali menuju ke Menu Utama.